信託+就職 111.7.1

網路申報作業簡要流程說明(本新系統於111.7.6 啟用)

步驟一:支援之瀏覽器

| <ul> <li>支援不同作業系統主流瀏</li> <li>Windows</li> </ul> | <sup>1覽器</sup><br>Chrome | Safari        |
|--------------------------------------------------|--------------------------|---------------|
| Мас                                              | C<br>Microsoft Edge      | <b>O</b> pera |
|                                                  | 5 Firefox                |               |

1.支援不同作業系統 主 流 瀏 器 覽 Windows( Edge · Chrome · Firefox · Opera) · MAC(Safari · Chro me · Firefox · Opera) ·

監察院陽光法令主題網中文版 👃

- 2. 本系統無法使用 Windows IE 瀏覽器。
- 步驟二:登入監察院陽光法令主題網站

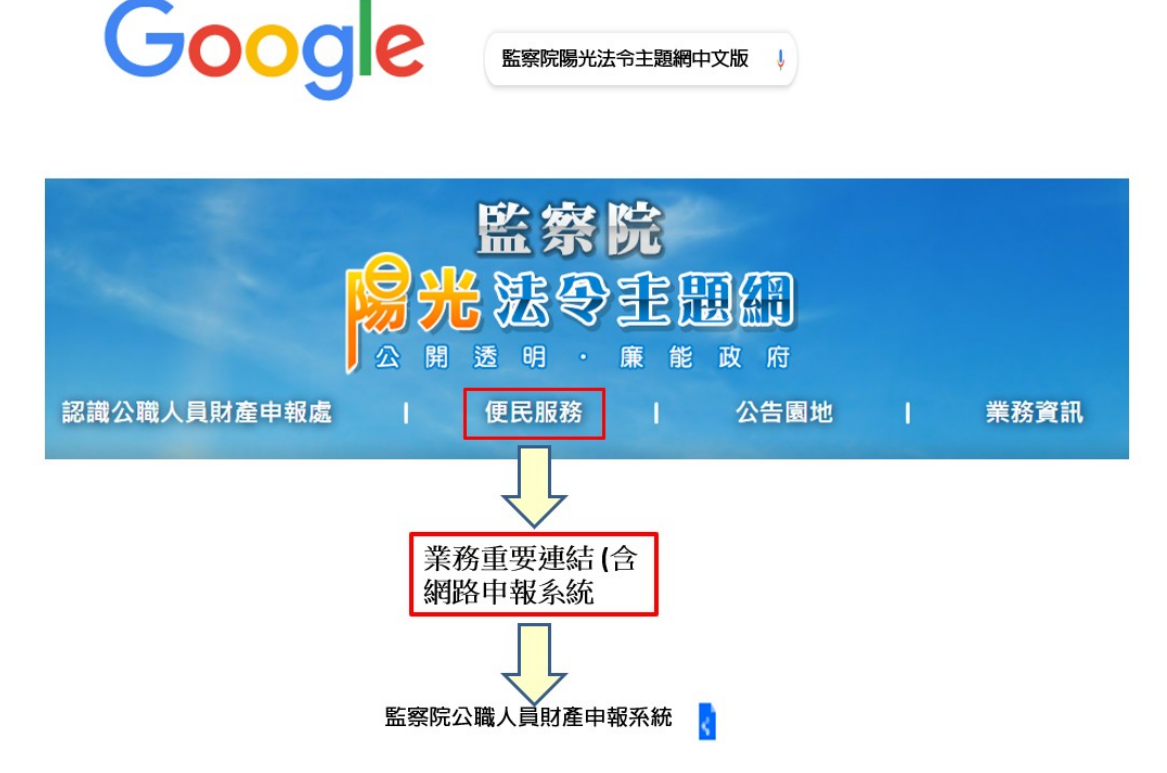

- 1. 瀏覽器搜尋監察院陽光法令主題網 https://sunshine.cy.gov.tw
- 2. 點選「便民服務」/「業務重要連結(含網路申報系統)」/「監察 院公職人員財產申報系統」進入網路申報系統。

## 步驟三:登入系統首頁

### 全國公職人員財產申報系統

| ★ 首頁    | 申報結果查詢            | 財產申報授權結果                            | 查詢  |  |
|---------|-------------------|-------------------------------------|-----|--|
| 1       | Ē                 | <b>左察院</b>                          |     |  |
|         | 公職人員              | 〕財產申報                               | 網立占 |  |
| 客服專線:(0 | 2)2341-3183 分機:49 | 進入本網站<br>5 <b>(康</b> ]:(02)2341-265 | 50  |  |
|         |                   | 自然人憑證                               |     |  |
|         |                   | 1然人憑證登入                             |     |  |

- 1. 系統首頁點選「進入本網站」
- 2. 再選擇「以自然人憑證登入」。

步驟四:系統環境檢查

## 系統環境檢查

| 如您環境檢測不通過,請重新下載安裝新元伯 | 牛                 | 2 憑證元件下載 |
|----------------------|-------------------|----------|
| 檢查項目                 | 檢查狀態              | 是否通過     |
| 作業系統                 | Windows           | 通過       |
| 瀏覽器                  | Chrome            | 通過       |
| 自然人憑證元件              | 1.3.4.103335 重新檢測 | 1 失敗     |
| 讀卡機狀態                | 重新檢測              | 失敗       |
|                      |                   |          |
| 檢查項目                 | 檢查狀態              | 是否通過     |
| 作業系統                 | Windows           | 通過       |
| 瀏覽器                  | Chrome            | 通過       |
| 自然人憑證元件              | 1.3.4.103335 重新檢測 | 通過       |
| 讀卡機狀態 4              | 重新檢測              | 通過       |
|                      |                   |          |
|                      | 進入                |          |

- 檢查項目中若「自然人憑證元件」出現「失敗」,請您點選右上 方「憑證元件下載」,安裝完畢再次進入系統進行檢核,畫面出 現「通過」,表示安裝完成。
- 檢查項目中若「讀卡機狀態」出現「失敗」,表示您的電腦未插 入自然人憑證,或者,讀卡機未與電腦作好連接。請您插入自然 人憑證,或者,將已插入自然人憑證之讀卡機接頭插入電腦插槽 內,再次進入系統進行檢核,畫面出現「通過」,即可點選「進 入」。

#### 步驟五:自然人憑證登入

自然人憑證登入

#### ●申報人 ○管理者

| 申報人國民身分證統一編    | a號 A123000000 |          |
|----------------|---------------|----------|
| PINCODE(自然人憑證密 | 弦碼) 600606    |          |
| 11461          |               |          |
|                |               | 5 1 再换一張 |
|                | 登入            | 重填       |

- 1. 點選「申報人」
- 2. 輸入申報人國民身分證統一編號
- 輸入自然人憑證密碼,戶政機關預設密碼為6碼(出生年月日), 例如60年6月6日出生者,密碼為600606。
- 4. 輸入驗證碼例如上圖 11461。
- 5. 點選「登入」,即可進行下一步驟。

#### 步驟六:開啟彈跳視窗

自然人憑證登入

# Google Chrome彈跳視窗

| ●申報人 ○管理者                                  |                              |                         |                             |
|--------------------------------------------|------------------------------|-------------------------|-----------------------------|
| 甲戰人屬氏身分離脱一腸號<br>PINCODE(自然人遷躍密碼)           |                              |                         |                             |
| 驗證碼(調驗入下畵方框内的數字)                           |                              | 2 已封鎖彈出視窗               | boy .                       |
| <u>886</u> 3                               | 7. 再换一蛋                      | ● 一律允許https:<br>彈出式視窗和重 | ://pdps.nat.gov.tw的<br>重新導向 |
| <b>登</b> 入                                 | 重填                           | 0 繼續封鎖                  |                             |
| 第一次進入系統 <u>,按下【登入】後</u><br>個畫面,請按此【瀏覽器允許彈¥ | · 系統遅遅沒有跳出下一<br>:視窗操作指引】進行操作 |                         | 3 完成                        |

- 初次登入系統者,點選「登入」後系統沒有顯示下一操作畫面, 請您點選下方「瀏覽器允許彈跳視窗操作指引」。
- 以 Google Chrome 瀏覽器為例,請點選右上方序號1紅色點/再點 選序號2「一律允許…」/點選「完成」。
- 3. 再次點選「登入」即可進入下一步驟。

步驟七:個人資料保護法告知書

|   | 監察院公職人員財產申報系統 <sup>11</sup>                                                                                                    | 王測試您好!! 回首頁                                      | 登出                    |
|---|----------------------------------------------------------------------------------------------------|--------------------------------------------------|-----------------------|
| 1 | 監察院履行個人資料保護法第八條第一項告知義務內容告知書                                                                                                    | 字體大小:大中/                                         | x                     |
|   | 監察院(以下簡稱本院)使用公職人員財產申報系統蒐集臺端<br>一項規定,向臺端告知下列事項:                                                                                                    |                                                  |                       |
|   | 一、蒐集之目的:<br>依公職人員財產申報法令規定,辦理公職人員財產申報資料之                                                                                                    |                                                  |                       |
|   | <ul> <li>二、蒐集之個人資料類別:</li> <li>(一)公職人員本人、配偶及未成年子女之基本資料:包括姓照號碼及國籍。</li> <li>(二)公職人員本人之服務機關、單位、職稱、機關地址及聯(三)公職人員本人、配偶及未成年子女之財產資料:包括土金受益憑證、其他有價證券、珠寶、古董、字畫及其他具有相</li> </ul> | 右上方除了問候語還有<br>1.回首頁:申報及授權約<br>2.登出系統<br>3.字體大小調整 | 下列功能 <b>:</b><br>吉果查詢 |
|   | 三、個人資料利用之期間、地區、對象及方式:<br>本人已閱讀「公職人員財產申報系統」個人資料使用聲明,且清楚瞭解<br>及用途,並同意提供個人資料 <u>作為。緊察</u> 院「公職人員<br>同意                                                                     | 監察院蒐集、處理或利用本人個人<br>員財產申報系統」業務之使用。                | 資料之目的                 |

- 右上方「字體大小」功能:請您依需要調整,若字體調整至 「大」,無法一個頁面閱讀全部文字,請以滑鼠往下滑以進行閱 讀。
- 閱讀完畢請您點選「同意」以進入下一步驟(若點選「不同意」
   系統會回到上一頁)。

步驟八:引導式詢問

請問是否進行【就到職】申報?

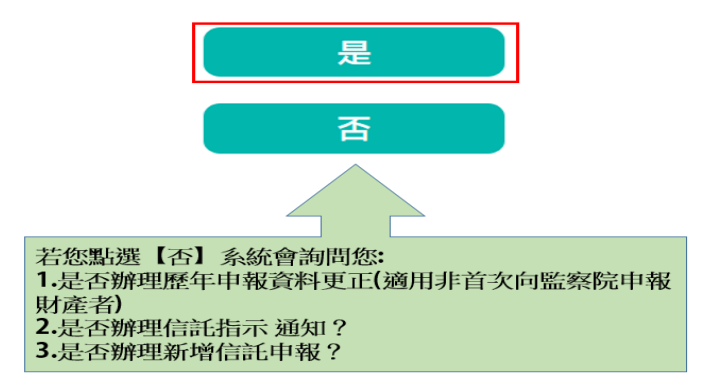

- 系統預設妥您的申報類別,目前您應辦理(就)到職申報,請您點 選「是」以進入下一步驟。
- 您應辦理(就)到職申報,惟系統未出現此詢問,表示您的基本資料建置尚未完成,請您洽監察院承辦人詢問(02-2341-3183分機 495)。

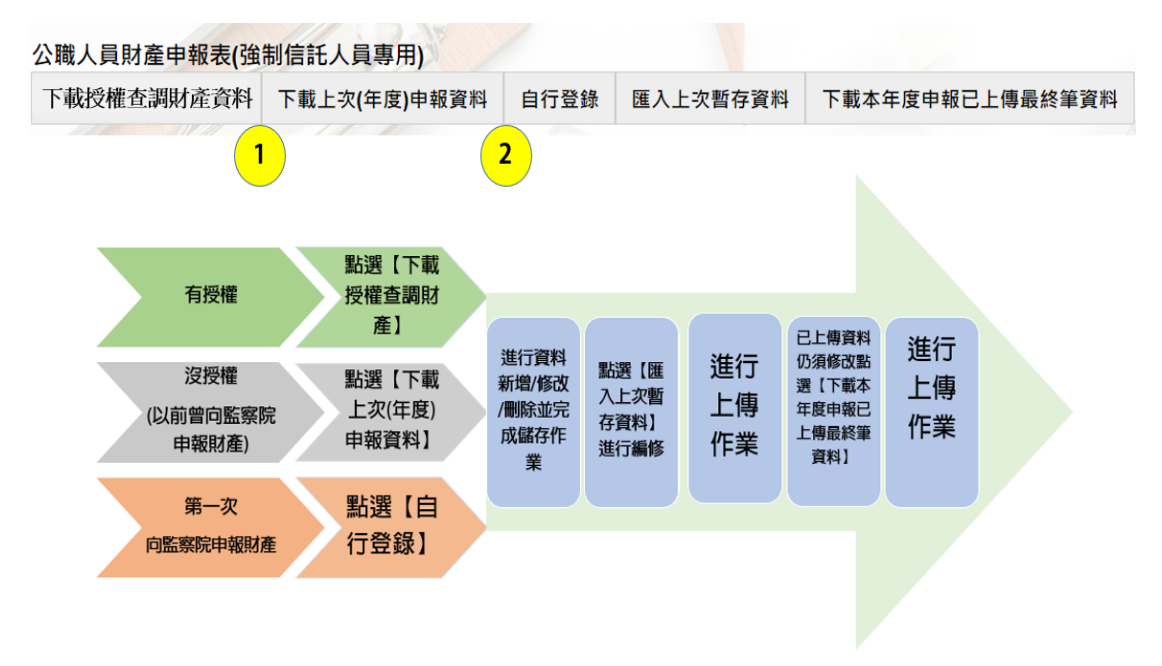

步驟九:選擇申報表

- 您以前曾向監察院申報過財產:請點選上圖編號1「下載上次(年 度)申報資料」,下載完成,即可進行此次申報資料編修。
- 您是第一次向監察院申報財產:請點選上圖編號2所示「自行登錄」,直接進行此次申報資料編修。
- 3.「匯入上次暫存資料」:您於操作過程,已進行編修且點選新增、 修改或刪除鈕,系統顯示「儲存完成」之資料,系統即刻將此資 料儲存至監察院的主機。若上開已儲存編修之財產資料尚未點選 「上傳」按鈕,先行處理其他事情,例如開會…等,再次進入系統,請點選此功能,系統提供您上次已經輸入尚未上傳之財產資料。
- 若資料輸入完畢,請點「上傳」按鈕。提醒您,只有畫面顯示
   「上傳成功」才完成財產申報喔!
- 5.「下載本年度申報已上傳最終筆資料」:於本次申報期限內,若 您上傳後發現仍有資料要修改,請點選此功能讀取資料並進行編 修(如果過了申報期限才發現資料要修改,請進行「更正申報」

作業喔)。

6. 資料輸入完畢記得要點「上傳」按鈕。

步驟十:進入系統建立新資料

| 基本資料                                                                                                    | 配偶及                                                               | 未成年子女                                          | 土地                                 | 土地變動情形                                            | 建物                                                                                               | 建物變動情形                                     | 船舶                       | 汽車                              | 航空器 | 現金                       | 存款           | 有價證券                       | 其他財產               | 保險                 | 債權           | 債務        |
|----------------------------------------------------------------------------------------------------|-------------------------------------------------------------------|------------------------------------------------|------------------------------------|---------------------------------------------------|--------------------------------------------------------------------------------------------------|--------------------------------------------|--------------------------|---------------------------------|-----|--------------------------|--------------|----------------------------|--------------------|--------------------|--------------|-----------|
| 事業投資                                                                                                    | 備註                                                                | 信託申報表                                          | 上傅                                 | 列印                                                |                                                                                                  | 1                                          |                          |                                 |     |                          |              |                            |                    | 5                  |              |           |
| 本資料                                                                                                    | 1                                                                 | -                                              | 1                                  |                                                   |                                                                                                  |                                            |                          |                                 |     |                          | $\frown$     |                            |                    |                    |              |           |
| 和新<br>用<br>有<br>一<br>一<br>一<br>一<br>二<br>一<br>二<br>一<br>二<br>一<br>二<br>一<br>二<br>一<br>二<br>一<br>二<br>一<br>二 | <ul> <li>●務/</li> <li>依法/</li> <li>☆義務/</li> <li>記・(1)</li> </ul> | 配偶反示成年<br>(本人、配偶<br>不得承受或承<br>(本人、配偶<br>請另點選並項 | =丁又之<br>及未成4<br>受有困<br>及未成4<br>寫公職 | 不動產反回的<br>年子女之不動<br> 難外,並無公<br>年子女之不動。<br> 人員信託財產 | ■之上市 8<br>叠及國内<br>1職人員則<br>叠及國内<br>1<br>1<br>1<br>1<br>1<br>1<br>1<br>1<br>1<br>1<br>1<br>1<br>1 | 《工個股票有無版<br>之上市及上櫃服<br>打產申報法第71<br>之上市及上櫃服 | 8747理(2)<br>梁規定,<br>梁興,應 | 100 之 RJ<br>自揮房』<br>應辦理<br>辦理強制 | 屋,  | 選:<br>也及同<br>之財產<br>分,業信 | 2<br>能予 ]    | 進基地之一<br>臺灣銀行              | 個具獨立所<br>~         | 有權狀;<br>(信計        | 之停車位<br>6業者全 | 之)—<br>衙) |
|                                                                                                    |                                                                   | *=                                             | 申報日                                | 民國 110 ~                                          | 年5 ~                                                                                             | 月1~日                                       |                          |                                 | *H  | 生年月                      | 日民           | <b>60</b>                  | 年 06 月             | 06                 | Β            |           |
|                                                                                                    |                                                                   | *申報/                                           | 人姓名                                | 王測試                                               |                                                                                                  |                                            |                          |                                 |     |                          |              |                            |                    |                    |              |           |
| 國民身分                                                                                                    | } <mark>證統一</mark>                                                | 編號或中華F<br>留                                    | 民國居<br>習證號                         | A1230000                                          | 000                                                                                              |                                            |                          |                                 |     |                          | 籍中           | 華民國                        |                    | ~                  |              |           |
|                                                                                                    |                                                                   | *服务                                            | 务機關                                | 編                                                 | <b>00</b> 院                                                                                      | I                                          | 院長                       |                                 | 营   | 北市中国                     | E            | 1號                         |                    |                    |              |           |
|                                                                                                    |                                                                   | *聯絡電                                           | 話(公)                               | (02)2                                             | 3413183                                                                                          | #                                          |                          |                                 |     | *連絡電<br>( <sup>5</sup>   | 話 ( (<br>名)  | )4 ) 23                    | 413183             | #                  |              |           |
|                                                                                                    |                                                                   | *行重                                            | 的電話                                | 0910000000                                        |                                                                                                  |                                            |                          |                                 |     | Em                       | ail te       | st@gmail.                  | .com 3             | • )                |              |           |
|                                                                                                    |                                                                   |                                                |                                    | 行動電話為必<br>請填0                                     | »填欄位                                                                                             | 定期發送簡訊                                     | 提醒您月                     | 申報,如                            | 1無  |                          | En<br>条<br>若 | nail資料請自<br>統將以此電<br>無資料請項 | 目行新增<br>子郵件通知<br>0 | <u>ス</u> ,<br>您申報約 | 吉果・          |           |
|                                                                                                    |                                                                   | *通訊                                            | R地址                                |                                                   |                                                                                                  | ▶ 中正路1號                                    |                          |                                 |     |                          |              |                            |                    |                    |              |           |
|                                                                                                    |                                                                   | *戶劉                                            | 普地址                                | □同通訊地均                                            | Ŀ                                                                                                | 1                                          |                          |                                 |     |                          |              |                            |                    |                    |              |           |

- 請您確認申報人本人、配偶及未成年子女之不動產及國內上市櫃 股票,有無應辦理強制信託,若有請您勾選「有」並請填寫受託 銀行。
- 填妥序號1資料後「信託財產申報表」功能鍵將由反白轉為可以 點選,關於操作詳下一步驟。
- 基本資料頁籤請填妥 Email 資料,以利系統進行申報成功通知。
- 4. 申報日:申報日係指公職人員需於就(到)職之日起3個月內,任 選1日作為查詢財產狀況之基準日。例如110年2月5日就(到) 職,申報期限為5月5日。申報人選擇2月8日作為申報日。4月 6日開始蒐集2月8日當日銀行帳戶之存款餘額、集保存摺各筆 股票餘額以及債務餘額等。於5月5日登入網路申報系統進行財 產申報,申報日欄位需填寫110年2月8日(不是填登入系統操作 的110年5月5日喔!),各項財產,也必須填寫2月8日當日之 資料。
- 基本資料頁籤申報人姓名、出生年月日、國民身分證統一編號、 國籍及服務機關均由監察院之資料庫載入,無法自行更改,若有

錯誤或任何疑義請電洽監察院承辦人確認。

 僅於基本資料頁籤有「\*」必填之註記提示,其他財產頁籤每個 欄位均屬必填,故無此標示。

| 下載授權查調財產資料                            | 下載上次(年度)申報資料                              | 自行登錄                          | 匯入上次暫存資料               | 下載本年度申報已上傳量                                                     | 最終筆資料  |
|---------------------------------------|-------------------------------------------|-------------------------------|------------------------|-----------------------------------------------------------------|--------|
|                                       |                                           |                               |                        |                                                                 |        |
| 、職人員信託財產申報表                           |                                           |                               |                        |                                                                 |        |
| 「*欄位為必填欄位,其餘非必填欄位<br>∃報類別>】有錯誤時,請與監察院 | 1;基本資料由平臺載入,如資訊有<br>公職人員財產申報處(02)23413183 | 誤請自行修正,<br>分機 <b>495</b> 聯繫處理 | 唯【基本資料<姓名、身分<br>型。」    | 證、生日、居留證、服務機關、職種                                                | 稱>、上傳· |
| 基本資料 配偶及未成年子女 受託                      | 人 土地 建物 國內上市(櫃)股票                         | 標 備註 強制                       | 言託申報表 上傳 列印            | 6                                                               |        |
| 基本資料                                  |                                           |                               |                        |                                                                 |        |
| *申報日<br>*申報人姓名                        | 民国 110 × 年5 × 月 1 ×<br>干測試                | B                             | "出生年月日 医               | 電 60 年 06 月 06 日                                                |        |
| "國民身分證統一編號或中華民國居<br>留證號               | A12300000                                 |                               | 置籍 。                   | 中華民國 ~                                                          |        |
| *服務機關                                 | <b>60</b> 院                               | 副院長                           | 臺北市中正區                 | 1號                                                              |        |
| *聯絡電話(公)                              | (02) 23413183 #                           |                               | *連絡電話 (<br>(宅)         | 04 ) 23413183 #                                                 |        |
| *行動電話                                 | 0910000000<br>行動電話為必填欄位,定期發送<br>請填0       | 簡訊提醒您申報                       | Email t<br>· 如無 E<br>券 | est@gmail.com<br>mail資料請自行新增、修改,<br>約施將以此電子鄞件通知您申報結果<br>計無資料請填0 | •      |
| *通訊地址                                 | ・ ・ ・ ・ ・ ・ ・ ・ ・ ・ ・ ・ ・ ・ ・ ・ ・ ・ ・     | 1312                          |                        |                                                                 |        |
| *戶籍地址                                 | □同通訊地址                                    |                               |                        |                                                                 |        |

步驟十一:有應辦理信託財產者需填寫公職人員信託財產申報表

請點選「自行登錄」,進入基本資料頁籤,基本資料同主表。 2. 申報日:可以同主表之日期,也可以不相同,可以是訂定信託契約當日,也可以是信託完成移轉的日期,但是一定要在申報期間 之內,否則逾期會有罰則。

步驟十二:上傳前列印

| 公職人員財                                                                | 產申報表(信託申報)                                                                 |                                         |                                      |                                      |                   |                      |                                  | _                   |           |
|----------------------------------------------------------------------|----------------------------------------------------------------------------|-----------------------------------------|--------------------------------------|--------------------------------------|-------------------|----------------------|----------------------------------|---------------------|-----------|
| 基本資料                                                                 | 配偶及未成年子女                                                                   | 受託人                                     | 土地                                   | 建物                                   | 國內上市(櫃)股票         | 備註                   | 強制信託申報表                          | 上傅                  | 列印        |
| 列印                                                                   |                                                                            |                                         |                                      |                                      |                   |                      | /                                |                     |           |
| 注意爭項<br>1.就(到)職<br>(1)信託契約<br>(2)信託財通<br>(3)信託財通<br>2.定期申報<br>3.如未以系 | 申報、代理申報及兼<br>的及其附件影本。<br>種為不動產者,辦妥)<br>種為國內之上市及上<br>、新增信託財產申朝<br>統上傳信託清單及附 | 任申報,<br>前項信託<br>續股票者<br>쥖、卸(離)<br>时件檔案者 | 請檢附<br>登記之登<br>, 由發行<br>職申報<br>貨, 請於 | 下列資料<br>登記簿謄<br>了公司或<br>、解除(<br>3日内以 | 科:<br>「本。         | 具之辨:<br>E申報,<br>好送監察 | 妥前項信託記載登<br>請檢附受託人開立<br>院公職人員財產申 | 明文件<br>Z信託財<br>9報處。 | 。<br>產清單。 |
|                                                                      | 報表產生時                                                                      | 間<br>し<br>信<br>上<br>信                   | :傳前 (<br>前:列<br>1後:列                 | )上傳後<br>印目前<br>印上傳行                  | 登打的申報資料<br>後的申報資料 |                      |                                  |                     |           |
|                                                                      | 此致單                                                                        | 位監察                                     | 院                                    |                                      |                   |                      |                                  |                     |           |
|                                                                      | 上傳結                                                                        | 果車報                                     | 結果查                                  | 前及列                                  | 印收據               |                      |                                  |                     |           |
|                                                                      |                                                                            |                                         |                                      |                                      |                   | J<br>J               | 明印)                              |                     |           |

- 系統允許上傳前分別列印「公職人員財產申報表(強制信託人員 專用)」及「信託財產申報表」,請分別點選「列印」畫面上有 上傳前選項,點選列印,系統產製PDF檔案。
- 2. 提供您於畫面上核對,也可以列印紙本進行核對。
- 3. 儲存 PDF 檔案備用,您所編輯儲存的財產資料,都將存在監察院 的電腦主機,提醒您,此與舊系統提供儲存.psn 檔案不同喔!

步驟十三:上傳申報表

| 公職人員財 | 產申報表(信託申報) |                    |                      |        |                  |                    |
|-------|------------|--------------------|----------------------|--------|------------------|--------------------|
| 基本資料  | 配偶及未成年子女   | 受託人 土地 建           | 物 國內上市(櫃)股           | 票 備註   | 強制信託中報表          | 上德 列印              |
| 上傳    |            |                    |                      |        | <u> </u>         |                    |
|       |            | 請注意!務請習            | <b>〖</b> 詢確認上傳成功後    | ,始可處分: | 或管理已交付信許         | 6.財產或處分新增應交付信託之財產。 |
|       | 此          | 2 監察院              |                      |        |                  |                    |
|       |            | (受理申報機關<br>以上資料,本ノ | 「構」全稱)<br>、係依法誠實申報,! | 如有不實,  | 願負法律 <b>責</b> 任。 |                    |
|       | 受託人(法定代理人  | () ○ 台中商業銀行        | Ŧ                    | 申報     | 日 民國 110 ~       | 年 05 ~ 月 01 ~ 日    |
|       |            | 「申報日」是排            | i申報財產基準日,:           | 並非文件上  | 傳日,請特別注意         | 試,若有錯誤請至基本資料頁修改。   |
| 2     |            |                    |                      | 申報年    | 度 110 > 年        |                    |
|       | ○ 紙本郵寄信託附付 | +                  |                      |        |                  |                    |
|       | ● 新増信託附件檔  | 案 選擇檔案 未逃          | 選擇任何檔案               | (      | 上傳案容量以201        | MB為上限,最多可上傳5個檔案)   |
|       |            |                    |                      | 〔上傳    | 3                |                    |
|       |            |                    |                      |        |                  |                    |
|       |            |                    |                      |        |                  |                    |
|       |            |                    | l                    | 上頁     | 下頁               |                    |
|       |            |                    |                      |        |                  |                    |

- 1. 首先點選「上傳」
- 點選「新增信託附件檔案」,請將信託附件如信託契約、信託後 土地建物謄本影本、信託財產清單等,掃描後以系統傳送,最多 可上傳5個檔案。
- 點選「上傳」,此時併同主表(強制信託人員專用申報表)一起上傳。

步驟十四:上傳結果顯示

Pdps.nat.gov.tw顯示

上傳成功 收件編號: 300453,300454 姓名:王測試 服務機關:00院 職稱:副院長 申報日期:111101 申報類別: 就到職申報 上傳時間:2022-12-15T16:00:46.994

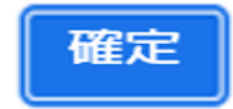

出現「上傳成功」視窗,即表示完成申報。

 如果您有應交付信託財產,且完成信託財產申報表之登錄作業, 系統自動一併上傳,且有2個收件編號。